## ライトリーグ追加情報登録の流れ

## ライトリーグ HP にログインしていただきます。

| 【PROFILE】を選択する。                                                                                                    |      |
|----------------------------------------------------------------------------------------------------|------|
| 2023469148 2000                                                                                                    |      |
| ** SCHEDULE CAMES VENUES TEAMS ORDER LOGIN PROFILE #A.AMA MAL-ゲーロロ チームエントリー MARDA・トラブルはごちら CONTACT<br>Latest Post  © Site Information お知らせ                  | Q 🗾  |
| 【2023年前期リーグ開催の85知らせ】<br>ライトリーグ☆絶賛☆開催中!!!                                                                                                    |      |
| オンラインと地域で自然した話台になっております!<br>前期は9月が続了予定となっており、10月から後期をスタートする予定です!<br>後期から参加したい!と思っている方、下記登録。もしくは事務局までご達略くださいませ!<br>時期のご参加をお待ちしております! 新潟院舗香香・チーム作業・個人登録はごちらから |      |
| linkt Cennue 2023                                                                                                    | 2000 |

登録情報の編集を選択

| 2023年6 | 词14日 13:05 |       |        |       |       |       |         |      |    |
|--------|------------|-------|--------|-------|-------|-------|---------|------|----|
| 1      | ight L     | eagu  | 4      |       |       |       |         |      |    |
| *      | SCHEDULE   | GAMES | VENUES | TEAMS | ORDER | LOGIN | PROFILE | 個人成績 | 新規 |

Profile

| ・登録情報の編集                                                    |  |
|-------------------------------------------------------------|--|
| • 八大ラー と変更                                                  |  |
|                                                             |  |
|                                                             |  |
| Proudly powered by WordPress   Theme: Newsup by Themeansar. |  |

必須の部分を記入し【プロフィールを更新】を押して終了。

| 参加種別*              |     |  |  |
|--------------------|-----|--|--|
| 選手登録               |     |  |  |
| 表示名(ニックネーム・店舗      | 掐)* |  |  |
| 王林                 |     |  |  |
| 姓(漢字) <sup>*</sup> |     |  |  |
| ライト                |     |  |  |
| 名 (漢字) *           |     |  |  |
| リーグ                |     |  |  |
| 姓 (カナ) *           |     |  |  |
| ライト                |     |  |  |
| 名 (カナ) *           |     |  |  |
| リーグ                |     |  |  |
| 姓 (ローマ字) *         |     |  |  |

※追加情報が正しく情報でない場合 JSFD 会員番号が付与できていない可能性もありますのでご注意ください。